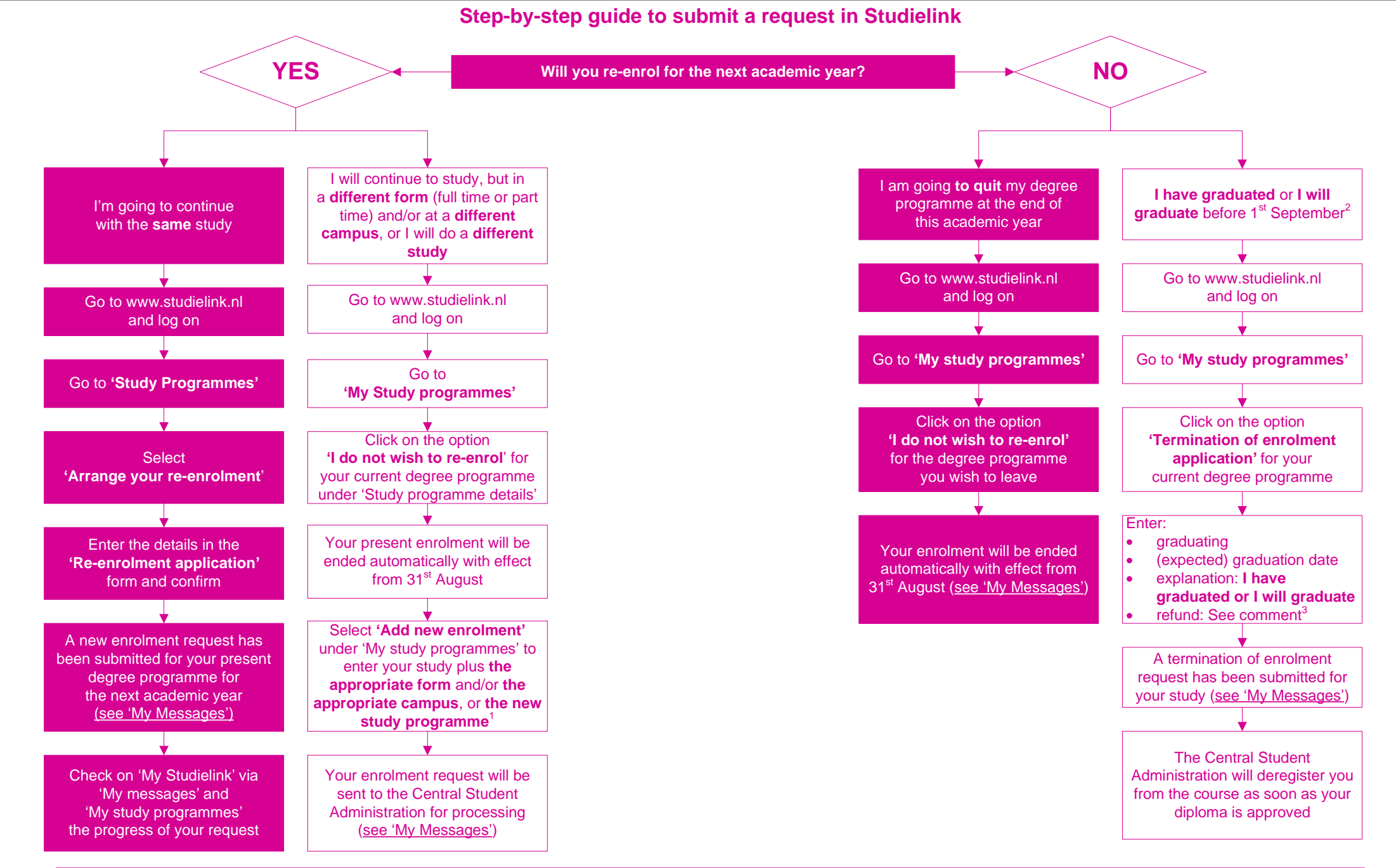

1 The electives that you have chosen for the first half of the year (periods 1 & 2) may not be an option anymore. Therefore, please contact your study coach.

2 If you graduate after 31 August or you do not know if you graduate before 1 September we advise you to re-enrol. If you do graduate before 1 September then you do not owe any tuition fee for the new year. Should you already have paid tuition fee for the new year at that time then this will be refunded.

3 A refund (if applicable) must be requested when you apply for your final certificate and not via Studielink.

With questions you can contact the Central Student Administration at csa@inholland.nl, Via phone +31 23 522 3228 or Whatsapp +31 6 2111 5555